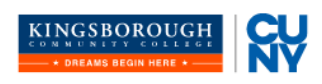

# **ePermit Instructions**

OFFICE OF THE REGISTRAR

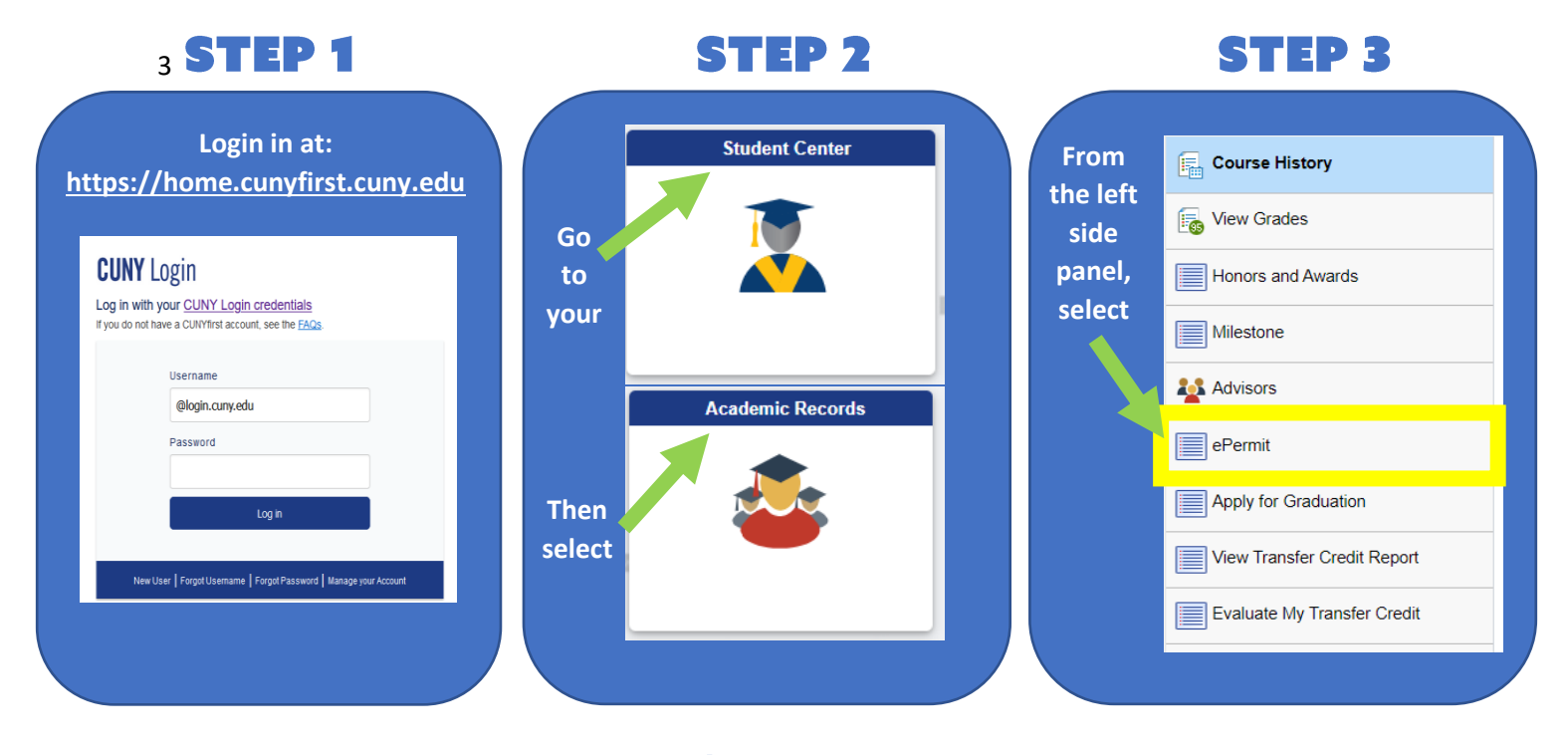

#### **STEP 4**

| Select the following in the specified order |                |                                  |                                |                    |                  |  |  |  |  |
|---------------------------------------------|----------------|----------------------------------|--------------------------------|--------------------|------------------|--|--|--|--|
| Term and mode Selection                     |                |                                  |                                |                    |                  |  |  |  |  |
| Select Term on Home College                 |                |                                  |                                |                    |                  |  |  |  |  |
| Add ePermit with Equivalent Course          |                |                                  | O Add ePermit O Search ePermit |                    |                  |  |  |  |  |
| Select                                      | a term         |                                  |                                |                    |                  |  |  |  |  |
|                                             | Term           | Career                           | Institution                    | ePermit Begin Date | ePermit End Date |  |  |  |  |
|                                             | 2023 Fall Term | Undergraduate<br>Kingsborough CC | Kingsborough CC                | 04/04/2023         | 02/23/2024       |  |  |  |  |
|                                             | Return         |                                  |                                | Continue           |                  |  |  |  |  |
|                                             |                |                                  |                                |                    |                  |  |  |  |  |

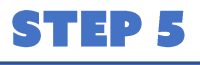

**STEP 6** 

| Select subject code to display or hide course information. | KCC         | ACC - ACC - Acc | counting                      |
|------------------------------------------------------------|-------------|-----------------|-------------------------------|
| ACC - ACC - Accounting                                     | course      | Course Nbr      | Course Title                  |
| ADM - ADM - Office Administration                          | you want    | (1100)          | Fundamentals of Accounting I  |
| ADV - ADV - Advisment Seminar                              | to transfer | ()              | ** available as of 03/04/2024 |
| ANT - ANT - Anthropology                                   | completed   | 1100            | Fundamentals of Accounting    |
| ARB - ARB - Arabic                                         | at the      | 1200            | Fundamentals of Accounting II |
| ART - ART - Art                                            | Host        |                 |                               |
|                                                            | School      |                 |                               |

# **STEP 7**

| 2C 1100 - Fundamentals of Accounting |                                      |                     |  |  |  |  |  |
|--------------------------------------|--------------------------------------|---------------------|--|--|--|--|--|
|                                      |                                      |                     |  |  |  |  |  |
| Course Detail                        |                                      | View Class Sections |  |  |  |  |  |
|                                      | Caroor Undergraduate Kingsborough CC | L                   |  |  |  |  |  |

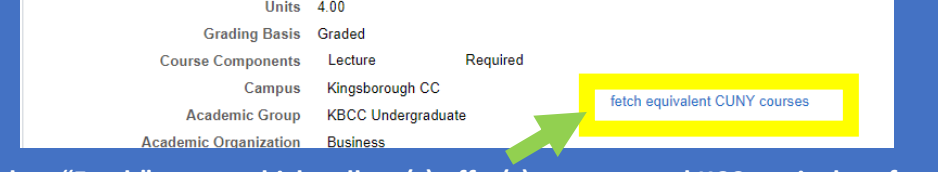

Select "Fetch" to see which college(s) offer(s) an approved KCC equivalent for the course you chose in steps 5 & 6

### **STEP 8**

| irst, Host Institution |          | Course                                 | Request ePermit |                                             |                     |
|------------------------|----------|----------------------------------------|-----------------|---------------------------------------------|---------------------|
| heck College of State  | n Island | ACC 114 - Introduction to Accounting I |                 |                                             | View Class Sections |
| ff the City College    |          | ECO 20450 - Principles of Accounting 1 |                 |                                             | View Class Sections |
| OXES City College      |          | ECO 36000 - Principles of Accounting I |                 | *** This course has not been scheduled. *** |                     |
| r the Hostos CC        |          | ACC 101 - Accounting I                 | M               |                                             | View Class Sections |
| Hunter College         |          | ACC 27100 - Accounting 1               |                 |                                             | View Class Sections |
| Hunter College         |          | ECO 271 - Prin of Accounting 1         |                 | *** This course has not been scheduled. *** |                     |
| at<br>Hunter College   |          | ECO 27100 - Principles of Accounting 1 |                 | *** This course has not been scheduled. *** |                     |
| John Jay Colleg        | e        | ACC 250 - Introduction to Accounting   |                 |                                             | View Class Sections |
| nt to John Jay Colleg  | e        | ECO 250 - Introduction to Accounting   |                 | *** This course has not been scheduled. *** |                     |
| gister John Jay Colleg | e        | ECO 150 - Prin Accounting 1            |                 | *** This course has not been scheduled. *** |                     |
| Return to Course       | e Detail | oPormit Form                           |                 |                                             |                     |

## **STEP 9**

| Select from<br>dropdown menu:<br>KCC only uses:                             | Em<br>Home College:<br>Cum CPA:<br>Permit Type:                             | ander.lu<br>Kingsboroug<br>Coop<br>Major Electi | parello05@s<br>gh CC<br>ve 🗸 | students.kbcc.cun | y.edu   | Career:<br>Program:<br>Plan:                  | Undergraduate Kingsborough CC<br>Undergraduate<br>Liberal Arts AA |       |  |
|-----------------------------------------------------------------------------|-----------------------------------------------------------------------------|-------------------------------------------------|------------------------------|-------------------|---------|-----------------------------------------------|-------------------------------------------------------------------|-------|--|
| <ul> <li>Major Elec</li> <li>Pathways Flex</li> <li>Pathways Req</li> </ul> | Home Course: Fundamentals of Accounting<br>ePermit #: 2 Permit Method: Auto |                                                 |                              |                   |         | Permit Status:<br>Created Bv:<br>Lasi upuale: | 10844412 09/18/23 2:35:15PM                                       |       |  |
| If blank, choose the host session                                           | Host College                                                                | *Host Career<br>Undergraduate                   | Host<br>Term<br>1239         | Host Session      | Subject | *Catalog<br>Number<br>114                     | Description Introduction to Accounting I                          | • • • |  |
| If needed, you may<br>add comments to<br>justify the permit                 | Comments:                                                                   | Unoergraduate                                   | 1239                         | LU                | AUU     | Submit                                        |                                                                   |       |  |
| Final step, submit your<br>ePermit application                              |                                                                             |                                                 |                              |                   |         |                                               |                                                                   |       |  |